## راهنمای استفاده از برنامه NetSupport

## با سلام

استاد گرامی جهت استفاده از برنامه net support می توانید به طریق زیر عمل کنید:

۱. ابتدا از قسمت منوی استارت، برنامه Net support manager
 ۱. را انتخاب کنید.

 ۲. با باز شدن برنامه طبق شکل زیر منوهای Group Auto را باز کرده و سپس بر روی گزینه Client Versions کلیک راست کنید و گزینه Connect را انتخاب کنید.کمی صبر میکنیم تا همه کلاینت ها متصل شوند.

سپس گزینه OK را می زنیم.

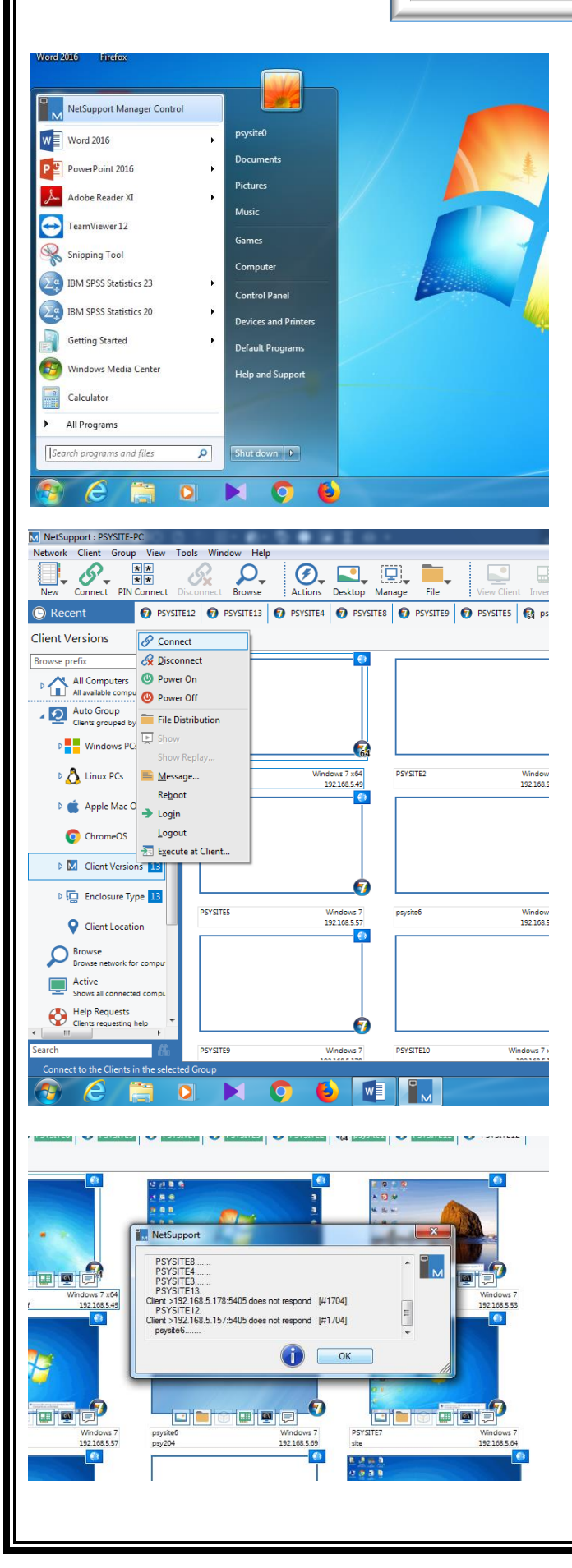

Desktop Manage File ► ↑ ¢ PSYSTEE O PSYSTEE O PSYSTE ۳. جهت ارسال صفحه نمایش استاد برای دانشجویان از نوار ابزار بالای نرم افزار، گزینه show را انتخاب نمایید. PSYSITE2 ws 7 x64 2 168.5.49 PSYSITES SY SITE4 PSYSITE7 site PSYSITE8 user indows 7 2168.5.57 psysite6 psy204 Windows / 1921685.64 Windows 7 192.168.5.69 ۴. سیس قسمت ... member of Group را انتخاب Actions Desktop Manage File Ö کنید. YSITE4 🜍 PSYSITE8 😨 PSYSITE9 😨 PSYSITE7 😨 PSYSITE5 😨 PSYSITE2 🕵 psysite1 😨 PSYSITE11 × NetSupport - Show در اینجامی توانید در صورت لزوم کاربری را با تبدیل علامت Ready to start showing to: Show Cancel Members of Group 'Client Versions' به 🗙 از لیست نمایش خارج نمایید. Help Name Description PSYSITE8 -حال برای ارسال صفحه نمایش خود کافیست گزینه show را بزنید. PSYSITE9 cludes it from the Cr 🕂 psylib Enable Audio Support SH 🔺 192.168.5.179:5405 🗐 Se Full Screen \* 5:23:05 AM 11/25/2018 🖻 Sc 👩 Windows 7 Send Physical Fonts Desktop
NSM V12.10.5 ۵. برای اتمام نمایش، در قسمت show hidden icons گزینه 🦊 را دابل کلیک و End کنید. × NetSupport - Show Suspended Currently showing to: End Name Description Ε Resume psysite1 Continue PSYSITE2 PSYSITE3 Showing to 10 Clients - double click to suspend PSYSITE4 Help 🕨 🖪 🖸 Customize... + 100% 5:27 AM EN 🔁 🖿 📆 🕩